## HS-5001EZ 快速使用手册

核子湿度密度仪是现场检测压实度较常用的一种方法,仪器按规定方法标定 后,其检测结果可作为工程质量评定与验收的依据。本方法可检测土壤、碎石、 土石混合物、沥青混合料和非硬化水泥混凝土等材料。仪器每12个月需要标定 一次,我处拥有原厂的标定设备及国家授权的检定资质,为用户提供标定服务。

一. 开机

按<PWR>键开机,仪器运行自检,然后显示初始界面。

二. 按键

1.<PWR>开机键

2.<BACKLIGHT>背光键,当按下此键,显示板灯点亮,用于晚上查看数据。 3.<MAIN MENU>主菜单,当按下此键,显示下列初始菜单。

| *DATA        | 06/06/98 | *数据     | 06/06/98 |
|--------------|----------|---------|----------|
| *SETUP       | 4:0:0    | *设置     | 4:0:0    |
| *ENGINEERING |          | *工程设计   |          |
| DEPTH=SAF    |          | 深度=安全位置 |          |

4.<F1> <F2> <F3> <F4>功能键,用来进入相应的菜单功能,每行前面有"\*" 表示有效的功能键。

5.<MAX "D">最大密度,用来输入计算压实度的最大密度。泥土为实验室最 佳含水量下最大干密度,沥青为实验室最大密度或理论密度,其范围为 900kg/m<sup>3</sup>-3000kg/m<sup>3</sup>,永远不要设置为 0.0。

6.<STD STAT>标准计数或统计值。

当仪器手柄在安全位置时,<STD STST> 键用来运行4分钟或16分钟的密度 和湿度计数,最后的四个值存储在内存里,按<MAIN MENU>键,再按< F1>(\*DATA),然后按<F2>(\*STATS/STD)可查看这4个值。

7.<MEAS>测量键。

按此键可开始一次预先设立好测量时间为15秒,1分钟或4分钟的测量,测

量完后,在泥土模式下,显示湿密度 WD,干密度 DD,含水量 M,含水率%M, 压实度%PR;在沥青模式下,显示湿密度 WD,压实度%MA。

三. 标准计数

为了精确地使用仪器,在每天使用之前或在不同场地使用前,都必须做标准 计数,开始新的标准计数,把仪器放在参考块上,源杆处于安全位置,按<STD STAT>,显示:

| 密度标准计数=XXXX | 日/月/年 | DS=   | DD / MM /YY |
|-------------|-------|-------|-------------|
| 水分标准计数=XXX  | 分钟:小时 | MS=   | MM:HH       |
| *运行新标准计数    |       | *TAKE | NEW STD     |
| *使用当前的标准计数  |       | *USE  | CURRENT STD |

DS,MS的值显示为上一次标准计数值,按<F3>键进行新的标准计数,按<F4> 键使用原来显示的标准计数并返回主菜单。如进行新的标准计数,按<F3>显示

| TAKING STANDARD      | 运行标准计数        |         |
|----------------------|---------------|---------|
| TIME REMIANING 4: 00 | 剩余时间 4:00     |         |
| DS=0000.0            | 密度标准计数=0000.0 |         |
| MS=000.0 DEPTH=SAF   | 水分标准计数=000.0  | 深度=安全位置 |

标准计数完成后,如果标准计数无误则显示

| STD TEST RESULTS | 标准计数测试结果       |
|------------------|----------------|
| DS=XXXX.X        | 密度标准计数= XXXX.X |
| MS= XXX.X        | 水分标准计数= XXXX.X |

如果标准计数出现错误,则在密度和水分计数后显示百分比误差,密度误差 在 1%,水分误差在 2%内是可以接受的,如果超出此范围,则检查一下仪器与 参考块之间是否干净,仪器是否放在参考块上,源杆是否在安全位置,如果上述 条件满足,则接受该值,并进行新的标准计数,直到所有误差在范围之内。

| DS=xxxx    | %ERR=xx.x  | 密度标准计数==xxxx | 误差范围 = xx.x |
|------------|------------|--------------|-------------|
| MS=xxx     | %ERR=xx.xx | 水分标准计数= xxx  | 误差范围 = xx.x |
| *REJECT&TA | KE NEW STD | *拒绝&进行新标准计数  |             |
| *ACCEPT&TA | KE NEW STD | *接受&进行新标准计数  |             |

## 廖春木 13699153510 中国铁道科学研究院铁道建筑研究所核子仪检定中心

有两种判别标准计数误差的方法,最快速的是使用上述方法进行四分钟 计数。

另一种方法是统计标准测试, 仪器运行 16 个一分钟的计数, 并且存贮 每一分钟的计数值, 16 分钟后, 16 个平均计数值存贮在 DS 与 MS 计数器中, 并且显示"R"值, 且 R 值应在 0.5-1.5 之间。如果只是稍稍超出, 则进行另 外一次测试, 如果超出很多, 则必须维修检查。进行统计标准测试:

| 按 <main menu="">键, 显</main> | 显不: |
|-----------------------------|-----|
|-----------------------------|-----|

| *DATA        | 06/06/98 | *数据     | 06/06/98 |
|--------------|----------|---------|----------|
| *SETUP       | 4:0:0    | *设置     | 4:0:0    |
| *ENGINEERING |          | *工程设计   |          |
| DEPTH=SAF    |          | 深度=安全位置 |          |

按<F2>键,显示:

| *SETUP 2          | *设置       |
|-------------------|-----------|
| *SET MEASURE MODE | *设置测量模式   |
| *SET TRENCH COR   | *设置沟槽校正系数 |
| *SET TARGETS      | *设置目标参数   |

按<F2>键,显示下图,并且"4MIN"闪烁:

| MEAS=FAST/NORMAL/SLOW | 测量=15 秒/1 分钟/4 分钟 |
|-----------------------|-------------------|
| STD=4MIN/16MIN        | 标准计数=4 分钟/16 分钟   |
| TYPE=ASPH/SOIL/THIN   | 测量类型=沥青/泥土/薄层     |
| DEPTH=AUTO/MANUAL     | 深度=自动/手动          |

按<F2>键, "16MIN"将闪烁

按<STD.STAT>键,显示:

| DS=xxxx          | MM/DD/YY | 密度标准计数=XXXX | 年/月/日 |
|------------------|----------|-------------|-------|
| MS=xxx           | MM:HH    | 水分标准计数=XXX  | 分钟:小时 |
| *TAKE NEW STD    |          | *运行新标准计数    |       |
| *USE CURRENT STD |          | *使用当前的标准计数  |       |

按<F3>,显示下图

| TAKING STATISTICS   | 运行统计测试        |         |
|---------------------|---------------|---------|
| TAKING REMAINING    | 剩余时间 16:00    |         |
| DS=0000.0           | 密度标准计数=0000.0 |         |
| MS=000.00 DEPTH=SAF | 水分标准计数=000.0  | 深度=安全位置 |
|                     |               |         |

| STAT TEST RESULTS | 统计测试结果        |
|-------------------|---------------|
| DS=XXXX.X         | 密度标准计数=XXXX.X |
| MS=XXX.X          | 水分标准计数=XXX.X  |

16次计数的平均值储存在 DS 与 MS 的计数里,如果在计数的过程中手柄移动 或某键被按,计数终止并出现错误信息。

| ERROR MESSAGE                   | 错误             |
|---------------------------------|----------------|
| Handle/Key moved during measure | 手柄或者键在测量的过程中移动 |

按<MAIN MENU>清楚错误信息。

四. 输入测试数据

1. 最大密度

不管何种类型的材料,都需要最大密度来计算压实度。泥土为实验室最佳 含水量下最大密度,沥青为最大实验室密度。

按<MAX "D">显示当前最大密度值,如不正确,按<F3>增加该值,按<F4>减少该值。

2. 水分校正系数(KVAL)

计算公式为: KVAL=(真实含水率-仪器测量值(%M))/(100+仪器测量值(%M)),设置该值,按<MAIN MENU>,再按<F2>(STET),再按<F4>(SET TARGETS),再按<F2>,此时水分校正系统闪烁,按按<F3>增加该值,按<F4>减少该值,KVAL 的值范围为-0.10-0.02,一般为 0.0。

3. 理论密度(SPG)

泥土或集料的密度值正常范围为 2.6-2.75,如果不知精确值,一般选用 2.7 来计算固体原料的空隙率。设置该值,按<MAIN MENU>,<F2>(SETUP),

<F4>(SET TARGETS),<F2>,<F2>.SPG 值将闪烁,按<F3>增加该值,按<F4>减少 该值。

4. 原料密度(LWD)

LWD 值为下层材料密度,当用列表法来测量薄层时,必须输入该值。设置新值,按<MAIN MENU>,<F2>(SETUP), <F4>(SET TARGETS),<F1>.LWD 值将闪烁,按<F3>增加该值,按<F4>减少该值。

五. 测量

1. 选择测量时间

按<MAIN MENU>,<F2>(SETUP), <F2>(SET MEASURE MODES),显示

| MEAS=FAST/NORMAL/SLOW | 测量=15 秒/1 分钟/4 分钟 |
|-----------------------|-------------------|
| STD=4MIN/16MIN        | 标准计数=4分钟/16分钟     |
| TYPE=ASPH/SOIL/THIN   | 测量类型=沥青/泥土/薄层     |
| DEPTH=AUTO/MANUAL     | 深度=自动/手动          |

按<F1>,测量时间将闪烁。

2.选择测量模式

在测量之前必须选择测量模式, <MAIN MENU>,<F2>(SETUP), <F2>(SET

MEASURE MODES),显示

| MEAS=FAST/NORMAL/SLOW | 测量=15 秒/1 分钟/4 分钟 |
|-----------------------|-------------------|
| STD=4MIN/16MIN        | 标准计数=4分钟/16分钟     |
| TYPE=ASPH/SOIL/THIN   | 测量类型=沥青/泥土/薄层     |
| DEPTH=AUTO/MANUAL     | 深度=自动/手动          |

按<F3>键在沥青 ASPHALT, 泥土 SOIL 和薄层 THIN LAYER 三种测量模式 之间转换。

3.沥青测量

用上述方法设置测量模式,当手柄在安全位置时按<MEAS>键,显示错误信息"Invalid current depth",按<MAIN MENU>键,消除错误信息,重新设置手柄在 BAC 位置;按<MEAS>键,显示:

## 廖春木 13699153510 中国铁道科学研究院铁道建筑研究所核子仪检定中心

| TAKING MEAS | SUREING      | 运行测量        |          |
|-------------|--------------|-------------|----------|
| TAKING REM  | AINING 1: 00 | 剩余时间 1:00   |          |
| DS=XXXX.X   |              | 密度计数=XXXX.X |          |
| MS=XXX.X    | DEPTH=BAC    | 水分计数=XXX.X  | 深度=背反射位置 |

1分钟计数完成后,显示湿密度 WD 和压实度%MA。

| MEASUREING | ASPH RESULTS | 沥青测量结果      |            |
|------------|--------------|-------------|------------|
| WD= XXXX.X | %MA=XXX.X    | 湿密度= XXXX.X | 压实度=XXX.X  |
| AC= XXX.X  | MAXD= XXX.X  | 沥青含量= XXX.X | 最大密度=XXX.X |
| *NEXt      |              | *下一步        |            |

按<F4>键可查看 DC,DS,MC,MS,VR 及%MA 值。清除数据按<MAIN MENU> 键。

4.薄层测量

测量面层密度必须先输入底层密度

输入底层密度 LWD, 按<MAIN MENU>,再<F2>(SETUP), <F4>(SET TARGETS), <F1>。

| MAXD= XXX.X | LWD= XXXX.X | 最大密度=XXX.X   | 下层密度= XXXX.X |
|-------------|-------------|--------------|--------------|
| KAVL        | SPG= XXX.X  | 系统校正系数=XXX.X | 理论密度=X.XXX   |
| *INCREASE   |             | *增加          |              |
| *DECREASE   |             | *减少          |              |

LWD 值将闪烁,按<F3>增加该值,按<F4>减少该值,直到为所需值为止, 按<MAIN MENU>返回主菜单。按测量模式里描述设置测量模式为薄层测量 (THIN),同时输入薄层厚度,每按一次<F4>增加 5mm,其范围为 25-160mm. 在设定薄层厚度后,把源杆放在背光反射位置(即 0 位置),按<MEAS>,显示:

## 廖春木 13699153510 中国铁道科学研究院铁道建筑研究所核子仪检定中心

| TAKING MEASUREING      | 运行测量              |
|------------------------|-------------------|
| TAKING REMAINING 1: 00 | 剩余时间 1:00         |
| DC=XXXX.X              | 密度计数=XXXX.X       |
| MC=XXX.X THICK=1.0     | 水分计数=XXX.X 厚度 1.0 |

1分钟计数完成后,显示湿密度 WD 和压实度%MA。显示如下:

| THIN LAYER | RESULTS        | 测试结果       |             |
|------------|----------------|------------|-------------|
| WD=XXXX.X  | X %MA=XXX.X    | 湿密度=XXXX.X | 压实度= XXX.X  |
| AC=XXX.X   | LWD= XXX.X     | 沥青含量=XXX.X | 底层密度=XXXX.X |
| *NEXT      | THINCHNESS=X.X | *下一步       | 厚度= X.X     |

按<F4>显示 DC,DS,MS,MC,VR 和%AV 值,清楚数据按<Main MENU>键,返回到主菜单。

5.泥土测量

按测量模式里描述的设置测量模式为泥土模式,再按描述的输入最佳含水量 下的最大密度。按<MEAS>开始测量,显示

| TAKING MEASU  | REING      | 运行测量        |            |
|---------------|------------|-------------|------------|
| TAKING REMAIN | NING 1: 00 | 剩余时间 1:00   |            |
| DC=XXXX.X     | MC=XXX.X   | 密度计数=XXXX.X | 湿度计数=XXX.X |
| DEPTH=BAC     |            | 深度=背反射位置    |            |

一分钟技术完成后显示湿密度 WD,干密度 DD,含水率%M,压实度%PR,

含水量 M.

| DD=XXXX.X | %M=XXX.X   | 干密度= XXXX.X | く 含水率= XXX.X |
|-----------|------------|-------------|--------------|
| WD=XXX.X  | M= XXX.X   | 湿密度= XXX.X  | 含水量= XXX.X   |
| %PR=XXX.X | MAXD=XXX.X | 压实度=XXX.X   | 最大密度=XXX.X   |
| *NEXT     | DEPTH=BAC  | *下一步        | 深度=背反射位置     |

6.沟槽中的泥土测量

设置测量模式为泥土模式, 按<MAIN MENU>,按<F2>(STEUP),按<F3>(SET TRENCH COR),显示:

| -Place Rod in SAFE   | 把源杆放在安全位置     |
|----------------------|---------------|
| -Place Ref in Trench | 把白色标准块放在沟槽中   |
| -Place Gauge on Ref  | 把仪器放在标准块上     |
| Press F4 to begin    | 按 <f4>开始</f4> |

把源杆放在安全位置,把白色标准块放在沟槽中,保持仪器底部与标准块上

表面干净,把仪器放在标准块上,按<F4>,显示:

| TRENCH CERRECTION      | 沟槽校正系数           |
|------------------------|------------------|
| TIME REMAAINING: 4: 00 | 剩余时间 4:00        |
| DC=XXXX.X MC=XXX.X     | 密度计数=XXXX.X 水分计数 |
| DEPTH=SAFE             | =XXX.X           |
|                        | 深度=安全位置          |
|                        |                  |

当四分钟技术完成后,显示

| TRENCH CERRECTION | 沟槽校正系数   |
|-------------------|----------|
| TRENCH CF=XXX.X   | 沟槽=XXX.X |
| Ready to measure  | 准备测量     |

移走标准块,把仪器放在准备测试饿场地上,按<MEAS>开始测试。